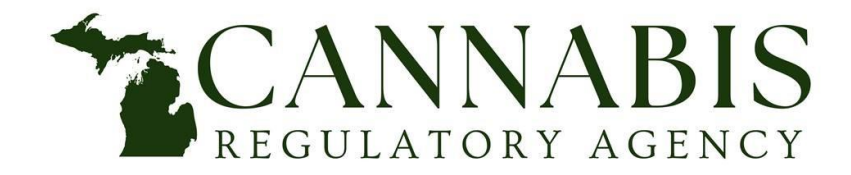

# **Reporting Form Instructions** Reporting Form Process - Enforcement

Cannabis Regulatory Agency 517-284-8599 Michigan.gov/CRA CRA-Amendments@michigan.gov

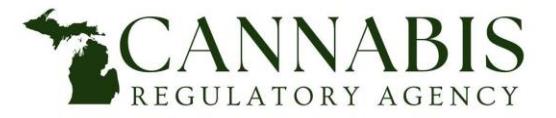

### Reporting Form Instructions Table of Contents

### **Table of Contents**

| General Overview              | 3  |
|-------------------------------|----|
| Supporting Documentation      | 5  |
| Completing the Reporting Form |    |
| Submitting the Reporting Form | 16 |

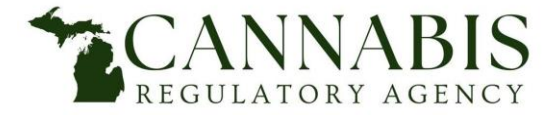

## **Reporting Form Instructions** General Overview

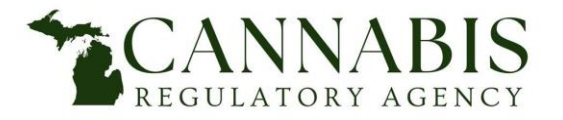

### Reporting Form Instructions General Overview

Per the MMFLA, MRTMA, and the Administrative Rules, applicants/licensees shall report to the agency any proposed changes as indicated in R 420.14 and R 420.802.

The applicant/licensee must submit the Reporting Form for each item being reported and/or requested. If a proposed change applies to both Medical Facilities Licensing and Adult-Use Licensing, only one Reporting Form should be filed as this will be indicated on the Reporting Form.

The Reporting Form must be submitted with the appropriate supporting documentation as listed on page one of the Reporting Form. Reporting Forms must be filed on the Accela Citizen Access Portal (ACA). Any additional documents after the initial submission should also be uploaded to ACA. Please do not email documents.

After initial review of the Reporting Form, additional supporting documentation may be required, and the applicant/licensee will receive a notice from the agency if applicable.

If there are any questions regarding a Reporting Form, please contact the agency by calling (517) 284-8599 or emailing <u>CRA-Amendments@michigan.gov</u>.

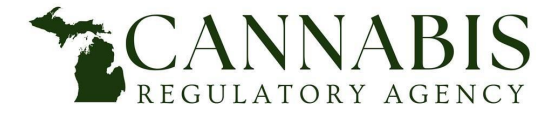

# **Reporting Form Instructions** Supporting Documentation

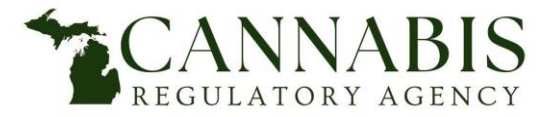

### **Reporting Form Instructions – Enforcement** Supporting Documentation

Before initiating the Reporting Form process, be advised each Reporting Form type will have a specific set of documents that will be required to be submitted with the Reporting Form. The following documentation will be required in addition to the Reporting Form:

### If reporting a change of processing machinery or equipment, provide:

• Description of Change

### If reporting a change to operational or method changes requiring inspection, provide:

• Description of Change

### Additions or reductions in equipment or processes, provide:

• Description of Change

### Increase or decrease in the size or capacity of the marijuana business, provide:

• Description of Change

### Alterations of ingress or egress, provide:

• Description of Change

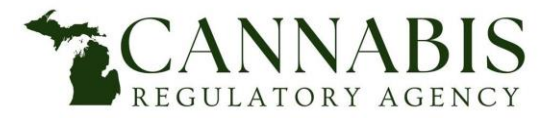

### **Reporting Form Instructions – Enforcement** Supporting Documentation

Before initiating the Reporting Form process, be advised each Reporting Form type will have a specific set of documents that will be required to be submitted with the Reporting Form. The following documentation will be required in addition to the Reporting Form:

### Changes that impact security, fire safety, and building safety, provide:

• Description of Change

### If reporting any change or modification to the marijuana business, provide:

- Updated floor plan
- Updated marijuana business location plan

### If reporting any action by another party or employee in violation of the acts or rules, provide:

- Name of the "other" party or name of the employee
- Description of conduct

### If reporting an unwanted fire, provide:

- Date of fire
- Date licensee notified BFS
- Report number (if available)
- Copy of report (if available)
- Description of event

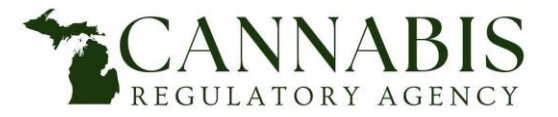

### **Reporting Form Instructions – Enforcement** Supporting Documentation

Before initiating the Reporting Form process, be advised each Reporting Form type will have a specific set of documents that will be required to be submitted with the Reporting Form.

### The following documentation is required to be uploaded to Accela in addition to the Reporting Form:

#### If reporting any theft or loss of any marihuana product or criminal activity at the marihuana business, provide:

- Date of incident
- Date reported to police
- Name of law enforcement agency
- Report number (if available)
- Copy of report (if available)
- Description of event
- Required Documentation for the affected products including:
  - Spreadsheet exported from METRC that includes a list of package tags affected and amounts stolen/lost
  - Copy of METRC adjustment report showing affected tags have been adjusted

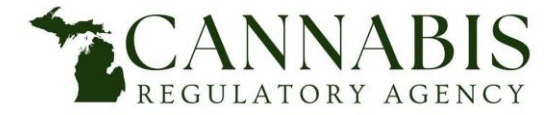

# Reporting Form Instructions Completing the Reporting Form

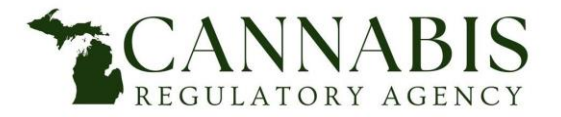

**Reporting Form – Enforcement - Checklist** 

**Checklist:** Indicate on the checklist which item you are reporting. Only one item should be reported per reporting form.

| Supporting Documents Checklists                                                                                                  |
|----------------------------------------------------------------------------------------------------|
| If reporting a change of processing machinery or equipment, provide:                                                             |
| If reporting a change operational or method changes requiring inspection, provide: <ul> <li>Description of the change</li> </ul> |
| Additions or reductions in equipment or processes, provide:                                                                      |
| Increase or decrease in the size or capacity of the marijuana business, provide:                                                 |
| Alterations of ingress or egress, provide:                                                                                       |
| Changes that impact security, fire safety, and building safety, provide:                                                         |
| If reporting any change or modification to the marijuana business, provide:                                                      |
| Updated floor plan                                                                                                    |
| If reporting action by another party or employee in violation of the acts or rules, provide:                                     |
| Name of the "other" party or name of the employee                                                                                |
| Description of conduct                                                                                                    |
| If reporting an unwanted fire, provide:                                                                                          |
| Date of the fire                                                                                                    |
| Date licensee notified BFS                                                                                                    |
| Report number (if available)                                                                                                    |
| Copy of report (if available)                                                                                                    |
| Description of event                                                                                                    |
| If reporting theft or loss of any marihuana product or criminal activity at the marihuana business, provide:                     |
| Date of incident                                                                                                    |
| Date reported to police                                                                                                    |
| Name of law enforcement agency                                                                                                   |
| Report number (if available)                                                                                                    |
| Copy of report (if available)                                                                                                    |
| Description of event                                                                                                    |
| Spreadsheet exported from METRC that includes a list of package tags affected and amounts stolen/lost                            |
| Copy of METRC adjustment report showing affected tags have been adjusted                                                         |

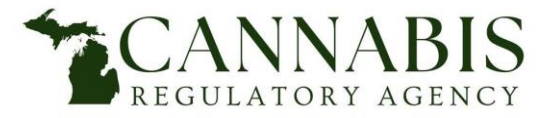

#### **Reporting Form - Enforcement - General Information**

**General Information**: Complete all fields within the general information section.

- <u>Main Applicant/Licensee Legal Name</u> This section should be the official name of the company, not an Assumed Name/Doing Business As name.
- <u>Main Applicant/Licensee Prequalification Record Number (e.g., ERG-000000, AU-ER-000000)</u> This section requires all
  prequalification record numbers the specific Reporting Form will apply to. If you are unsure of the record number, please
  login to your ACA account to find the correct numbers or send an email to CRA-Amendments@michigan.gov.
- If the update pertains to a licensed location, provide the assumed name or DBA being used at the location (if applicable): -This section requires the current name being used for this location, if different than the entity legal name.
- If the update involves a licensed location, provide the license number (e.g., PC-000000, AU-R-000000) This section requires the specific license number the Reporting Form will apply to.

| General Information                                                                                                    |                                                                                                    |
|----------------------------------------------------------------------------------------------------|----------------------------------------------------------------------------------------------------|
| Main Applicant/Licensee Legal Name:                                                                                        | Main Applicant/Licensee Prequalification Record Number (e.g., ERG-000000, AU-ER-000000):                   |
|                                                                                                    |                                                                                                    |
| If the update pertains to a licensed location, provide the assumed name or DBA being used at the location (if applicable): | If the update involves a licensed location, provide the license number (e.g., PC-000000, AU-<br>R-000000): |
|                                                                                                    |                                                                                                    |
| Change applies to:                                                                                                    | Date applicant/licensee became aware of change/update:                                                     |
| Medical (MMFL) Only                                                                                                    |                                                                                                    |
| Adult-Use (AU) Only                                                                                                    |                                                                                                    |
| Both MMFL and AU                                                                                                    |                                                                                                    |
| Physical Address (if more than one location, please file a separate form):                                                 |                                                                                                    |
|                                                                                                    |                                                                                                    |
|                                                                                                    |                                                                                                    |
|                                                                                                    |                                                                                                    |

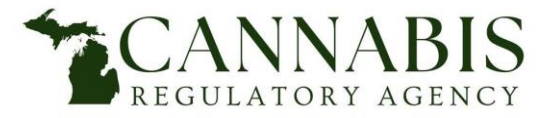

#### **Reporting Form - Enforcement - General Information**

**General Information**: Complete all fields within the general information section.

- <u>Change applies to</u> One checkbox must be selected to indicate if this Reporting Form will apply to Medical, Adult-Use, or both.
- <u>Date applicant/licensee became aware of change/update –</u> This section requires the date the applicant/licensee became aware of the item being reported.
- *Physical Address* This section requires the physical location of the license. Only one address can be listed per form.

| General Information                                                                                                    |                                                                                                    |
|----------------------------------------------------------------------------------------------------|----------------------------------------------------------------------------------------------------|
| Main Applicant/Licensee Legal Name:                                                                                           | Main Applicant/Licensee Prequalification Record Number (e.g., ERG-000000, AU-ER-000000):                   |
|                                                                                                    |                                                                                                    |
| If the update pertains to a licensed location, provide the assumed name or DBA<br>being used at the location (if applicable): | If the update involves a licensed location, provide the license number (e.g., PC-000000, AU-<br>R-000000): |
|                                                                                                    |                                                                                                    |
| Change applies to:                                                                                                    | Date applicant/licensee became aware of change/update:                                                     |
| Medical (MMFL) Only                                                                                                    |                                                                                                    |
| Adult-Use (AU) Only                                                                                                    |                                                                                                    |
| Both MMFL and AU                                                                                                    |                                                                                                    |
| Physical Address (if more than one location, please file a separate form):                                                    |                                                                                                    |
|                                                                                                    |                                                                                                    |

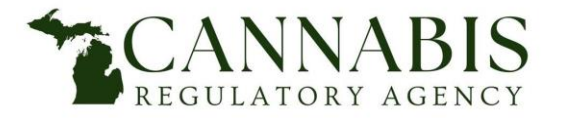

Reporting Form - Enforcement

**Reporting Form Type**: Select the checkbox that is associated to the type of item the licensee is reporting.

| Item(s) | Being Reported                                                                        |
|---------|---------------------------------------------------------------------------------------|
|         | Change of processing machinery or equipment                                           |
|         | Change operational or method changes requiring inspection                             |
|         | Additions or reductions in equipment or processes                                     |
|         | Increase or decrease in the size or capacity of the marijuana business                |
|         | Alterations of ingress or egress                                                      |
|         | Changes that impact security, fire safety, and building safety                        |
|         | Change or modification to the marijuana business                                      |
|         | Action by another party or employee in violation of the acts or rules                 |
|         | The occurrence of an unwanted fire                                                    |
|         | Theft or loss of any marihuana product or criminal activity at the marihuana business |

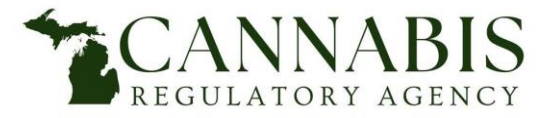

**Reporting Form - Description of Proposed Reporting Form** 

**Provide a Detailed Description of the Item/Change Being Reported**: Give a detailed explanation of the item or change being reported, including the names of all parties involved.

• For example: ABC 123 Inc. is adding a new egress window to its location at 567 Example St. Lansing, MI 48906.

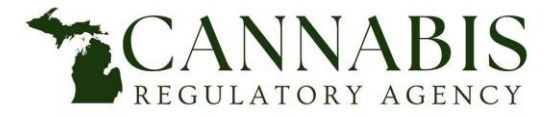

**Reporting Form - Description of Proposed Reporting Form** 

**Onsite Contact for Purposes of this Reporting Form Only**: Provide the first and last name, phone number, and email address for the person who will be the contact for the CRA and BFS while these changes are being made.

| Onsit                | e Contact for Purposes of this Reporting F | Form Only: |
|----------------------|--------------------------------------------|------------|
| First and Last Name: | Phone:                                     | Email:     |
|                      |                                            |            |
|                      |                                            |            |
|                      |                                            |            |

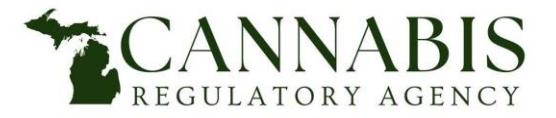

**Reporting Form - Person Completing Form** 

Signature & Declaration: Complete all fields in this section.

- <u>Signature</u> This form must be signed by an authorized individual.
- <u>Date</u>- Provide the date the form was signed.
- <u>Printed Name</u> Provide the name of the person who signed the form.
- <u>Affiliation with Main Applicant/Licensee</u> Provide the affiliation that the person signing the form has with the Main Applicant/Licensee.

| Signature & Declaration                                                                                                    |
|----------------------------------------------------------------------------------------------------|
| I attest the information I provided on this reporting form is true and accurate and that I will comply with the requirements of the Medical Marihuana Facilities Licensing Act (MMFLA) and/or the Michigan Regulation and Taxation of Marihuana Act (MRTMA) and associated rules. I understand that falsified or fraudulent information could subject the licensee to disciplinary action as provided in the MMFLA, MRTMA, and associated rules, up to and including license revocation. |
| Signature: Date:                                                                                                    |
| Printed Name:                                                                                                    |
| Affiliation to Main Applicant/Licensee:                                                                                                    |

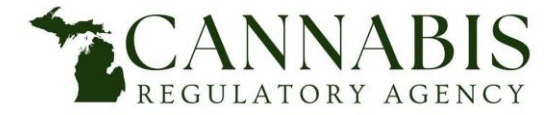

# **Reporting Form Instructions** Submitting the Reporting Form

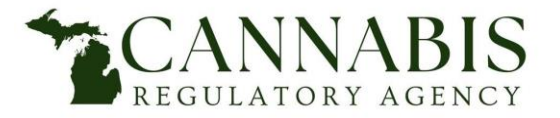

**Reporting Form Submission - Login to ACA** 

- Go to www.Michigan.gov/CRAonline.
- Enter User Name or E-mail.
- Enter *Password*.
- Select *Login*.

| ŀ | lome   | Medical Facility Licensing | g Adult-Use Establ       | lishment Licensing     | Complaints & Lice | ense Maintenance | Registry Cards |
|---|--------|----------------------------|--------------------------|------------------------|-------------------|------------------|----------------|
|   | Advand | ced Search                 |                          |                        |                   |                  |                |
|   | User   | Name or E-mail:            |                          | Password:              |                   | Login »          |                |
|   | Reme   | ember me on this computer  | ve forgotten my password | New Users: Register fo | r an Account      |                  |                |

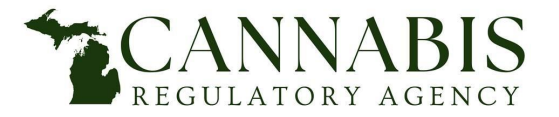

Reporting Form Submission - Select Licensing Section

• Select *Complaints & License Maintenance*.

| Home  | Medical | Facility Licensing | Adult-Use Establish | ment Licensing | Complaints & License Maintenance | Registry Cards |
|-------|---------|--------------------|---------------------|----------------|----------------------------------|----------------|
| Dashi | board   | My Records         | My Account          | Advanced Searc | ch                               |                |

#### • Select *Reporting Form.*

| Home                                    | Medical Facility Licensing                                                                                     | Adult-Use Establishment Licensing                                                                            | Complaints & License Maintenance                                                                               | Registry Cards                                                                                      |    |
|-----------------------------------------|----------------------------------------------------------------------------------------------------|----------------------------------------------------------------------------------------------------|----------------------------------------------------------------------------------------------------|----------------------------------------------------------------------------------------------------|----|
| Click                                   | here to Enter a Complaint                                                                                      |                                                                                                    | •                                                                                                    |                                                                                                    |    |
| Reco                                    | ords                                                                                                    |                                                                                                    |                                                                                                    |                                                                                                    |    |
| <b>Repor</b><br>To subn<br>If you h     | ting Form Application<br>hit a reporting form, follow t<br>ave any questions regarding                         | <b>S</b><br>this link <b>Reporting Form.</b><br>If the reporting form process, please                        | e email us at CRA-Amendments@m                                                                                 | iichigan.gov.                                                                                       |    |
| Amen<br>If you a<br>For mor<br>If you h | dment Applications<br>re seeking to submit a prop<br>e information on how to co<br>ave any questions regarding | osed change to a prequalified appli<br>mplete the amendment application<br>g the amendment process, please e | ation or a licensed facility/establish<br>and the required documentation, fol<br>mail us at CRA-Amendments@mic | ment, follow this link Amendment Application.<br>low this link Amendment Information.<br>higan.gov. | 10 |

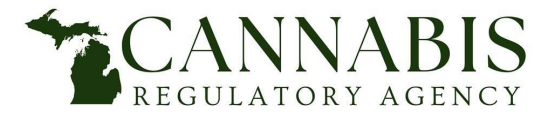

**Reporting Form Submission - General Disclaimer** 

- Read the *General Disclaimer*.
- Check the box stating *I have read and accepted the above terms*.
- Select *Continue Application*.

| Welcome to the online complaint 0 license maintenance portal         The Cannabis Regulatory Agency (CRA) Enforcement Section is here to take complaints against marijuana facilities (i.e., growers, processors, provisioning centers, safety compliance facilities, secure for personal user under the MRTMA.         If you have any questions regarding the submission of your reporting form, please submit an inquiry to <u>CRA-Amendments@michigan.gov</u> Licensing and regulation inquiries regarding Hemp Processing may be sent via email to <u>CRA-Hemp@michigan.gov</u> or via telephone at 517-284-0815.         Information on Unlicensed and/or residential marijuana activity, general illegal activity not involving a licensee of the CRA, caregiver issues, etc. can be submitted to <u>MSP-MTI@michigan.gov</u> Ouestions and concerns regarding your patient or caregiver registration should be directed to the Michigan Medical Marijuana Program (MMMP) at 517-284-6400 or <u>CRA-MMMPINFO@Michigan.gov</u> General Disclaimer       While the Agency attempts to keep its Web information accurate and timely, the Agency neither warrants nor makes representations as to the functionality or condition of this Web site, its suitability for use, freedom from interruptions or from computer virus, or non-infringement of proprietary rights. Web materials have been complied from a variety of sources and are subject to change without notice from the Agency as a result of updates and corrections.                                                                                                    | _                                               |                                                                                                    |                                                                                                    |                                                                                                    |
|----------------------------------------------------------------------------------------------------|-------------------------------------------------|----------------------------------------------------------------------------------------------------|----------------------------------------------------------------------------------------------------|----------------------------------------------------------------------------------------------------|
| The Cannabis Regulatory Agency (CRA) Enforcement Section is here to take complaints against marijuana facilities (i.e., growers, processors, provisioning centers, safety compliance facilities, secure transporters). The CRA does not regulate marijuana or marijuana products grown or produced by registered qualifying patients or registered primary caregivers under the MMMA, or individuals over for personal user under the MRTMA.<br>If you have any questions regarding the submission of your reporting form, please submit an inquiry to <u>CRA-Amendments@michigan.gov</u><br>Licensing and regulation inquiries regarding Hemp Processing may be sent via email to <u>CRA-Hemp@michigan.gov</u> or via telephone at 517-284-0815.<br>Information on Unlicensed and/or residential marijuana activity, general illegal activity not involving a licensee of the CRA, caregiver issues, etc. can be submitted to <u>MSP-MTI@michigan.gov</u><br>Guestions and concerns regarding your patient or caregiver registration should be directed to the Michigan Medical Marijuana Program (MMMP) at 517-284-6400 or <u>CRA-MMMPINFO@Michigan.gov</u><br>While the Agency attempts to keep its Web information accurate and timely, the<br>Agency neither warrants nor makes representations as to the functionality or<br>condition of this Web site, its suitability for use, freedom from interruptions or from<br>computer virus, or non-infringement of proprietary rights. Web materials have<br>been compiled from a variety of sources and are subject to change without notice<br>from the Agency as a result of updates and corrections. | We                                              | come to the online complaint & license maintenance portal                                                                                                    |                                                                                                    |                                                                                                    |
| If you have any questions regarding the submission of your reporting form, please submit an inquiry to <u>CRA-Amendments@michigan.gov</u><br>Licensing and regulation inquiries regarding Hemp Processing may be sent via email to <u>CRA-Hemp@michigan.gov</u> or via telephone at 517-284-0815.<br>Information on Unlicensed and/or residential marijuana activity, general illegal activity not involving a licensee of the CRA, caregiver issues, etc. can be submitted to <u>MSP-MTI@michigan.gov</u><br>Ouestions and concerns regarding your patient or caregiver registration should be directed to the Michigan Medical Marijuana Program (MMMP) at 517-284-6400 or <u>CRA-MMMPINFO@Michigan.gov</u><br>Mile the Agency attempts to keep its Web information accurate and timely, the<br>Agency neither warrants nor makes representations as to the functionality or<br>condition of this Web site, its suitability for use, freedom from interruptions or from<br>computer virus, or non-infringement of proprietary rights. Web materials have<br>been compiled from a variety of sources and are subject to change without notice<br>from the Agency as a result of updates and corrections.                                                                                                    | The<br>tran<br>for                              | Cannabis Regulatory Agency (CRA) Enforcement Section is here to take comp<br>nsporters). The CRA does not regulate marijuana or marijuana products grown<br>personal user under the MRTMA.                                                                                                    | plaints against marijuana facilities (i.e., grow<br>n or produced by registered qualifying patie                                                   | wers, processors, provisioning centers, safety compliance facilities, secure<br>ents or registered primary caregivers under the MMMA, or individuals over 2                     |
| Licensing and regulation inquiries regarding Hemp Processing may be sent via email to <u>CRA-Hemp@michigan.gov</u> or via telephone at 517-284-0815.<br>Information on Unlicensed and/or residential marijuana activity, general illegal activity not involving a licensee of the CRA, caregiver issues, etc. can be submitted to <u>MSP-MTI@michigan.gov</u><br>Guestions and concerns regarding your patient or caregiver registration should be directed to the Michigan Medical Marijuana Program (MMMP) at 517-284-6400 or <u>CRA-MMMPINFO@Michigan.gov</u><br>General Disclaimer<br>While the Agency attempts to keep its Web information accurate and timely, the<br>Agency neither warrants nor makes representations as to the functionality or<br>condition of this Web site, its suitability for use, freedom from interruptions or from<br>computer virus, or non-infringement of proprietary rights. Web materials have<br>been compiled from a variety of sources and are subject to change without notice<br>from the Agency as a result of updates and corrections.                                                                                                    | If y                                            | ou have any questions regarding the submission of your reporting form, please                                                                                                    | e submit an inquiry to CRA-Amendments@r                                                                                                    | michigan.gov                                                                                                    |
| Information on Unlicensed and/or residential marijuana activity, general illegal activity not involving a licensee of the CRA, caregiver issues, etc. can be submitted to <u>MSP-MTI@michigan.gov</u><br>Questions and concerns regarding your patient or caregiver registration should be directed to the Michigan Medical Marijuana Program (MMMP) at 517-284-6400 or <u>CRA-MMMPINFO@Michigan.gov</u><br>General Disclaimer<br>While the Agency attempts to keep its Web information accurate and timely, the<br>Agency neither warrants nor makes representations as to the functionality or<br>condition of this Web site, its suitability for use, freedom from interruptions or from<br>computer virus, or non-infringement of proprietary rights. Web materials have<br>been compiled from a variety of sources and are subject to change without notice<br>from the Agency as a result of updates and corrections.                                                                                                    | 1000                                            | and the second second second second second second second second second second second second second second second                                                                                                    |                                                                                                    |                                                                                                    |
| Questions and concerns regarding your patient or caregiver registration should be directed to the Michigan Medical Marijuana Program (MMMP) at 517-284-6400 or <u>CRA-MMMPINEO@Michigan.go</u> General Disclaimer         While the Agency attempts to keep its Web information accurate and timely, the Agency neither warrants nor makes representations as to the functionality or condition of this Web site, its suitability for use, freedom from interruptions or from computer virus, or non-infringement of proprietary rights. Web materials have been compiled from a variety of sources and are subject to change without notice from the Agency as a result of updates and corrections.                                                                                                    | Lice                                            | ensing and regulation inquines regarding Hemp Processing may be sent via em                                                                                                    | nail to <u>CRA-Hemp@michigan.gov</u> or via tele                                                                                                   | ephone at 517-284-0815.                                                                                                    |
| Guestions and concerns regarding your patient or caregiver registration should be directed to the Michigan Medical Marijuana Program (MMMP) at 517-284-6400 or <u>CRA-MMMPINFO@Michigan.go</u><br>General Disclaimer<br>While the Agency attempts to keep its Web information accurate and timely, the<br>Agency neither warrants nor makes representations as to the functionality or<br>condition of this Web site, its suitability for use, freedom from interruptions or from<br>computer virus, or non-infringement of proprietary rights. Web materials have<br>been compiled from a variety of sources and are subject to change without notice<br>from the Agency as a result of updates and corrections.                                                                                                    | Lici                                            | ensing and regulation inquiries regarding Hemp Processing may be sent via em<br>ormation on Unlicensed and/or residential marijuana activity, general illegal act                                                                                                    | nail to <u>CRA-Hemp@michigan.gov</u> or via tele                                                                                                   | epnone at 517-284-0815.<br>aregiver issues, etc. can be submitted to MSP-MTI@michigan.gov                                                                                       |
| General Disclaimer While the Agency attempts to keep its Web information accurate and timely, the Agency neither warrants nor makes representations as to the functionality or condition of this Web site, its suitability for use, freedom from interruptions or from computer virus, or non-infringement of proprietary rights. Web materials have been compiled from a variety of sources and are subject to change without notice from the Agency as a result of updates and corrections.                                                                                                    | Lici                                            | ensing and regulation inquiries regarding Hemp Processing may be sent via em<br>ormation on Unlicensed and/or residential marijuana activity, general illegal act                                                                                                    | nail to <u>CRA-Hemp@michigan.gov</u> or via tele<br>ctivity not involving a licensee of the CRA, c                                                 | epnone at 517-284-0815.<br>caregiver issues, etc. can be submitted to <u>MSP-MTI@michigan.gov</u>                                                                               |
| While the Agency attempts to keep its Web information accurate and timely, the<br>Agency neither warrants nor makes representations as to the functionality or<br>condition of this Web site, its suitability for use, freedom from interruptions or from<br>computer virus, or non-infringement of proprietary rights. Web materials have<br>been compiled from a variety of sources and are subject to change without notice<br>from the Agency as a result of updates and corrections.                                                                                                    |                                                 | ensing and regulation inquiries regarding Hemp Processing may be sent via em<br>ormation on Unlicensed and/or residential marijuana activity, general illegal act<br>estions and concerns regarding your patient or caregiver registration should be                                                                                                    | nail to <u>CRA-Hemp@michigan.gov</u> or via tele<br>ctivity not involving a licensee of the CRA, co<br>be directed to the Michigan Medical Marijua | epnone at 517-284-0815.<br>aregiver issues, etc. can be submitted to <u>MSP-MTI@michigan.gov</u><br>ana Program (MMMP) at 517-284-6400 or <u>CRA-MMMPINFO@Michigan.gov</u>      |
| Agency neither warrants nor makes representations as to the functionality or<br>condition of this Web site, its suitability for use, freedom from interruptions or from<br>computer virus, or non-infringement of proprietary rights. Web materials have<br>been compiled from a variety of sources and are subject to change without notice<br>from the Agency as a result of updates and corrections.                                                                                                    | Lici<br>Infe<br>Que                             | ensing and regulation inquiries regarding Hemp Processing may be sent via em<br>ormation on Unlicensed and/or residential marijuana activity, general illegal act<br>estions and concerns regarding your patient or caregiver registration should be<br><b>General Disclaimer</b>                                                                                                    | nail to <u>CRA-Hemp@michigan.gov</u> or via tele<br>ctivity not involving a licensee of the CRA, c<br>be directed to the Michigan Medical Marijua  | epnone at 517-284-0815.<br>aregiver issues, etc. can be submitted to <u>MSP-MTI@michigan.gov</u><br>ana Program (MMMP) at 517-284-6400 or <u>CRA-MMMPINFO@Michigan.gov</u>      |
| computer virus, or non-infringement of proprietary rights. Web materials have<br>been compiled from a variety of sources and are subject to change without notice<br>from the Agency as a result of updates and corrections.                                                                                                    | Lic<br>Info<br>Qu<br>G<br>W                     | ensing and regulation inquiries regarding Hemp Processing may be sent via em<br>ormation on Unlicensed and/or residential marijuana activity, general illegal act<br>estions and concerns regarding your patient or caregiver registration should be<br>ieneral Disclaimer<br>While the Agency attempts to keep its Web information accurate and timely, the                                                                                                    | nail to <u>CRA-Hemp@michigan.gov</u> or via tele<br>ctivity not involving a licensee of the CRA, c<br>be directed to the Michigan Medical Marijuar | epnone at 517-284-0815.<br>aregiver issues, etc. can be submitted to <u>MSP-MTI@michigan.gov</u><br>ana Program (MMMP) at 517-284-6400 or <u>CRA-MMMPINFO@Michigan.gov</u>      |
| been compiled from a variety of sources and are subject to change without notice from the Agency as a result of updates and corrections.                                                                                                    | Lic<br>Infe<br>Que<br>G                         | ensing and regulation inquiries regarding Hemp Processing may be sent via em<br>ormation on Unlicensed and/or residential marijuana activity, general illegal act<br>estions and concerns regarding your patient or caregiver registration should be<br><b>ceneral Disclaimer</b><br>(hile the Agency attempts to keep its Web information accurate and timely, the<br>gency neither warrants nor makes representations as to the functionality or<br>continuo activity from the set of the set of the functionality or                                                                                                    | nail to <u>CRA-Hemp@michigan.gov</u> or via tele<br>ctivity not involving a licensee of the CRA, c<br>be directed to the Michigan Medical Marijuar | epnone at 517-284-0815.<br>aregiver issues, etc. can be submitted to <u>MSP-MTI@michigan.gov</u><br>ana Program (MMMP) at 517-284-6400 or <u>CRA-MMMPINFO@Michigan.gov</u>      |
| from the Agency as a result of updates and corrections.                                                                                                    | Lic<br>Infe<br>Qu<br>G<br>W<br>A<br>co          | ensing and regulation inquiries regarding Hemp Processing may be sent via em<br>ormation on Unlicensed and/or residential marijuana activity, general illegal act<br>estions and concerns regarding your patient or caregiver registration should be<br><b>General Disclaimer</b><br>While the Agency attempts to keep its Web information accurate and timely, the<br>gency neither warrants nor makes representations as to the functionality or<br>ondition of this Web site, its suitability for use, freedom from interruptions or from<br>omputer virus, or non-infringement of proprietary rights. Web materials have                                                                                    | nail to <u>CRA-Hemp@michigan.gov</u> or via tele<br>ctivity not involving a licensee of the CRA, c<br>be directed to the Michigan Medical Marijua  | epnone at 517-284-0815.<br>aregiver issues, etc. can be submitted to <u>MSP-MTI@michigan.gov</u><br>ana Program (MMMP) at 517-284-6400 or <u>CRA-MMMPINFO@Michigan.gov</u><br>k |
|                                                                                                    | Lic<br>Infr<br>Qu<br>G<br>W<br>A<br>c<br>c<br>b | ensing and regulation inquiries regarding Hemp Processing may be sent via em<br>ormation on Unlicensed and/or residential marijuana activity, general illegal act<br>estions and concerns regarding your patient or caregiver registration should be<br><b>seneral Disclaimer</b><br>While the Agency attempts to keep its Web information accurate and timely, the<br>gency neither warrants nor makes representations as to the functionality or<br>ondition of this Web site, its suitability for use, freedom from interruptions or from<br>omputer virus, or non-infringement of proprietary rights. Web materials have<br>een compiled from a variety of sources and are subject to change without notice | nail to <u>CRA-Hemp@michigan.gov</u> or via tele<br>ctivity not involving a licensee of the CRA, c<br>e directed to the Michigan Medical Marijua   | epnone at 517-284-0815.<br>aregiver issues, etc. can be submitted to <u>MSP-MTI@michigan.gov</u><br>ana Program (MMMP) at 517-284-6400 or <u>CRA-MMMPINFO@Michigan.gov</u>      |

-

-

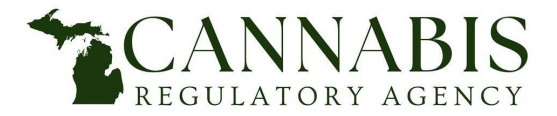

**Reporting Form Submission - Select Reporting Form Applicant Contact Type** 

- For a Reporting Form for an entity, provide demographic information for the entity by selecting Add New under Record Entity.
- For a Reporting Form for an individual, provide demographic information for the individual by selecting *Add New under Record Sole Proprietorship*.

Note: you must *Add New* for either Record Entity OR Record Sole Proprietorship.

|     | Record Entity                                                      |          |
|-----|--------------------------------------------------------------------|----------|
|     | Provide demographic information for the Entity reporting.          |          |
|     | Add New                                                            |          |
| 0.0 |                                                                    | <b>₽</b> |
| OR  | Record Sole Proprietorship                                         |          |
|     | Provide demographic information for the Sole Proprietor reporting. |          |

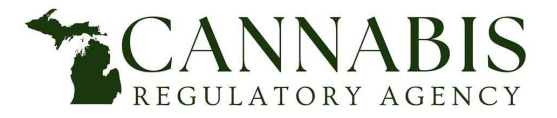

Reporting Form Submission - Add Contact Info: Entity

### For an entity:

- Enter *Entity* name.
- Enter *Assumed Name* if operating publicly with a name other than the Reporting Form entity name. Separate multiple assumed names with commas.
- Enter Federal Employer Identification Number (FEIN).
- Enter *Phone Number*.
- Enter *E-mail Address*.
- Select *Add Additional Contact Address.* Another window will open.

| Contact Inform                                          | nation                                                    |         |              |        | ×   |
|---------------------------------------------------------|-----------------------------------------------------------|---------|--------------|--------|-----|
| • Entity Name:                                          |                                                           |         | ssumed Name: |        |     |
| *FEIN:                                                  | Phone                                                     |         | * E-mail:    |        |     |
| Individual/Organizatio    Select      Contact Addresses | v l                                                       |         | 2            |        |     |
| Add Additional Co                                       | ntact Address<br>lick the address link.<br>rpe(s):Mailing |         |              |        |     |
| Showing 0-0 of 0                                        |                                                           |         |              |        |     |
| Address Type                                            | Recipient                                                 | Address |              | Action | L . |
| No records found.                                       |                                                           |         |              |        |     |
| Continue Clea                                           | ar Discard Cha                                            | nges    |              |        | _   |

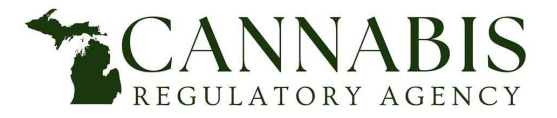

**Reporting Form Submission - Add Contact Address: Entity** 

### For an entity:

- \*Mailing Address type is required.
- Enter *Street Address*.
- Enter *City*.
- Select to add *State*.
- Enter **ZIP Code**.
- Select Save and Close.

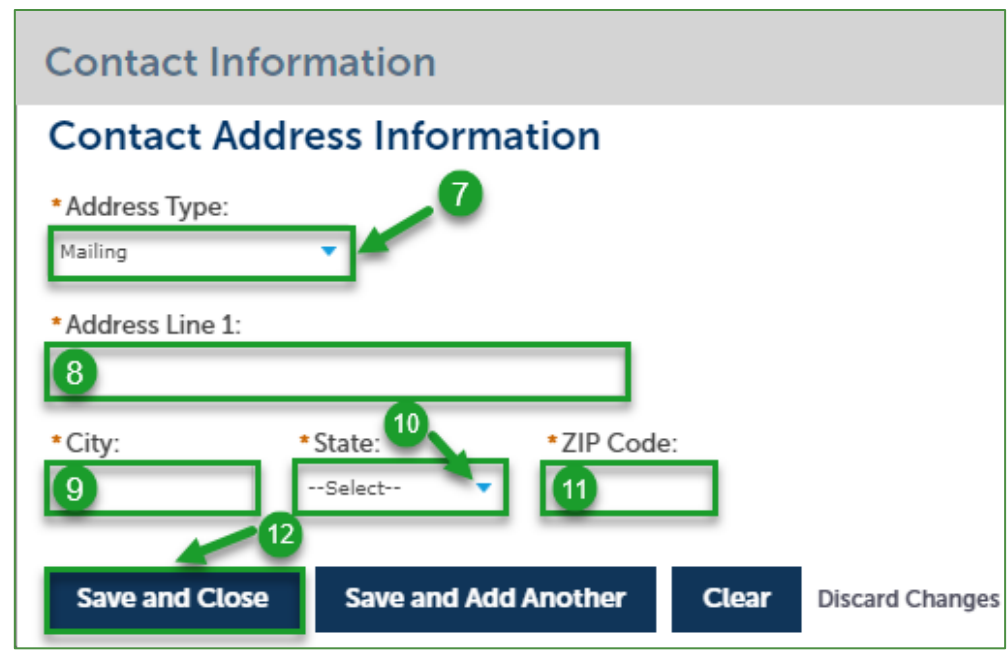

- Contact Address Added Successfully message will appear.
- Select *Continue*.

| Contact Info                                                                                                    | rmation                                                                                               |                            |   |                     |
|----------------------------------------------------------------------------------------------------|----------------------------------------------------------------------------------------------------|----------------------------|---|---------------------|
| Entity Name:                                                                                                    |                                                                                                    | Assumed Name:              |   |                     |
| Example 1, LLC                                                                                                    |                                                                                                    |                            |   |                     |
| FEIN:                                                                                                    | * Phone                                                                                               | *E-mail:                   |   |                     |
| 56-4646584                                                                                                    | 517-284-8599                                                                                          | ChantB@Michigan.gov        |   |                     |
| Individual/Organiz                                                                                                    | ation:                                                                                                |                            |   |                     |
|                                                                                                    |                                                                                                    |                            |   |                     |
| Organization                                                                                                    | •                                                                                                    |                            |   |                     |
| <sup>Organization</sup><br>Contact Addresses                                                                                                    | •                                                                                                    |                            | 2 |                     |
| Organization<br>Contact Addresses                                                                                                    | •                                                                                                    |                            | ß |                     |
| Contact Addresses                                                                                                    | Contact Address                                                                                       |                            | R |                     |
| Contact Addresses                                                                                                    | Contact Address                                                                                       | ]                          | 2 |                     |
| Contact Addresses Add Additional To edit a contact addres                                                                                                    | Contact Address                                                                                       |                            | G |                     |
| Contact Addresses Add Additional To edit a contact addres Required contact addres                                                                             | Contact Address<br>s, click the address lini<br>ss type(s):Mailing                                    |                            | ß |                     |
| Add Additional Add Additional To edit a contact addres Required contact addres Contact addres                                                                 | Contact Address<br>s, click the address lini<br>iss type(s):Mailing<br>added successfully             | 1                          | ß |                     |
| Add Additional Add Additional To edit a contact address Required contact address Showing 1-1 of 1                                                             | Contact Address<br>s, click the address lini<br>ss type(s):Mailing<br>added successfully              | ]                          | 4 |                     |
| Add Additional Add Additional Contact addresses Add Additional To edit a contact addres Required contact addres Contact address Showing 1-1 of 1 Address Type | Contact Address<br>s, click the address lin<br>ss type(s):Mailing<br>added successfully<br>Recipient  | Address                    | 6 | Action              |
| Add Additional Add Additional Add Additional Contact address Required contact address Contact address Showing 1-1 of 1 Address Type Mailing                   | Contact Address<br>s, click the address lini<br>is type(s):Mailing<br>added successfully<br>Recipient | Address<br>123 Example Way | ß | Action<br>Actions - |

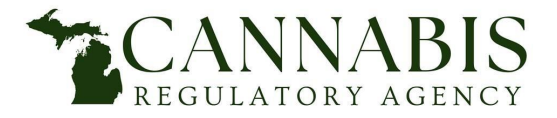

**Reporting Form Submission - Add Contact Info: Individual** 

### For an individual:

- Enter Individual's First Name.
- Enter Individual's *Last Name*.
- Enter Individual's *Date of Birth (DOB)*.
- Enter Individual's *Social Security Number (SSN)*.
- Enter Individual's *Phone Number*.
- Enter Individual's *E-mail Address*.
- Enter Individual's *Doing Business As (DBA),* if applicable.
- Select Add Contact Address. Another window will open.

| Contact Infor                                                             | mation                                   |        |          | × |
|---------------------------------------------------------------------------|------------------------------------------|--------|----------|---|
| *First:                                                                   | Middle:                                  | *Last: |          |   |
| * Date of Birth:                                                          | *SSN:                                    | FEIN:  | * Phone: |   |
| Doing Business As (D                                                      | BA) Name:                                |        |          |   |
| Individual                                                                | •                                        |        |          |   |
| Add Contact Add<br>To edit a contact address,<br>Required contact address | click the address lin<br>type(s):Mailing | k.     |          |   |
| Showing 0-0 of 0                                                          |                                          |        |          |   |
| Address Type                                                              | Address                                  |        |          |   |
| No records found.                                                         |                                          |        |          |   |
| Continue Cl                                                               | ear Discard C                            | hanges |          |   |

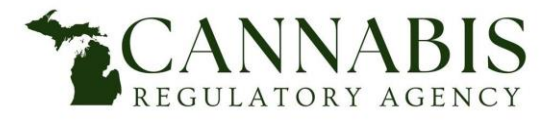

**Reporting Form Submission - Add Contact Address: Individual** 

### For an individual:

- \*Mailing Address type is required.
- Enter Street Address.
- Enter *City*.
- Select to add *State*.
- Enter **ZIP Code**.
- Select Save and Close.

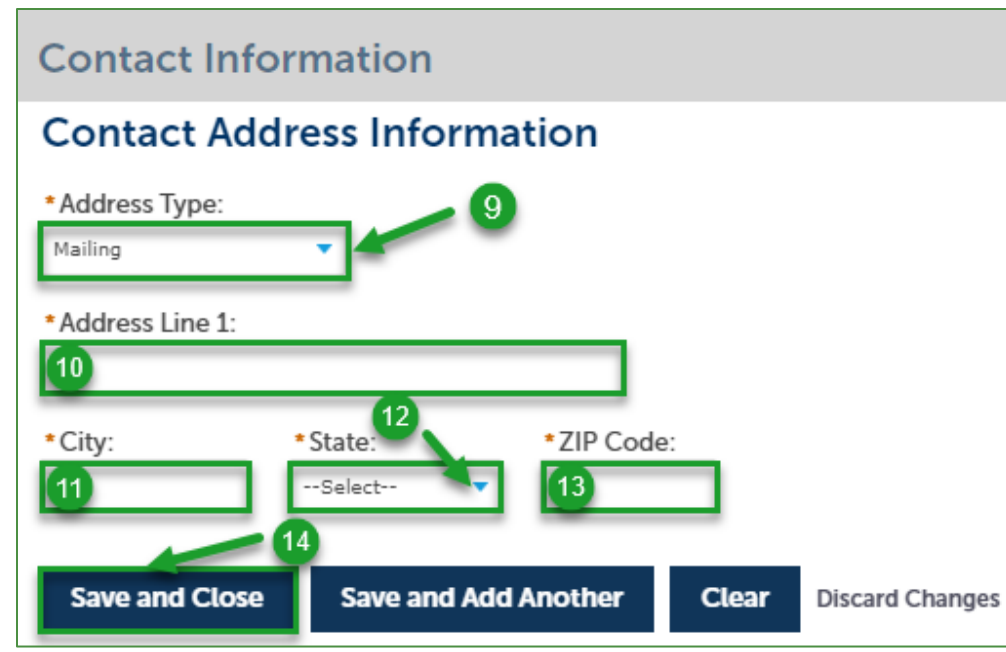

- Contact Address Added Successfully message will appear.
- Select Continue.

| ▼ Cor          | ntact Addresses<br>dd Contact Addr                                                             | ess                |  |  |  |  |  |
|----------------|------------------------------------------------------------------------------------------------|--------------------|--|--|--|--|--|
| To ed<br>Requi | To edit a contact address, click the address link.<br>Required contact address type(s):Mailing |                    |  |  |  |  |  |
|                | Contact address ad                                                                             | Ided successfully. |  |  |  |  |  |
| Show           | Address Type                                                                                   | Address            |  |  |  |  |  |
|                | Mailing 15                                                                                     | 453 Main St        |  |  |  |  |  |
| Co             | ntinue Clea                                                                                    | ar Discard Changes |  |  |  |  |  |

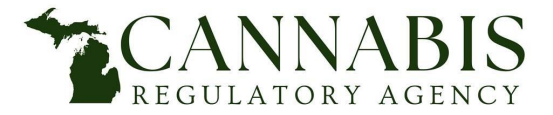

**Reporting Form Submission - Select Person Completing Application Contact** 

• Choose Select from Account.

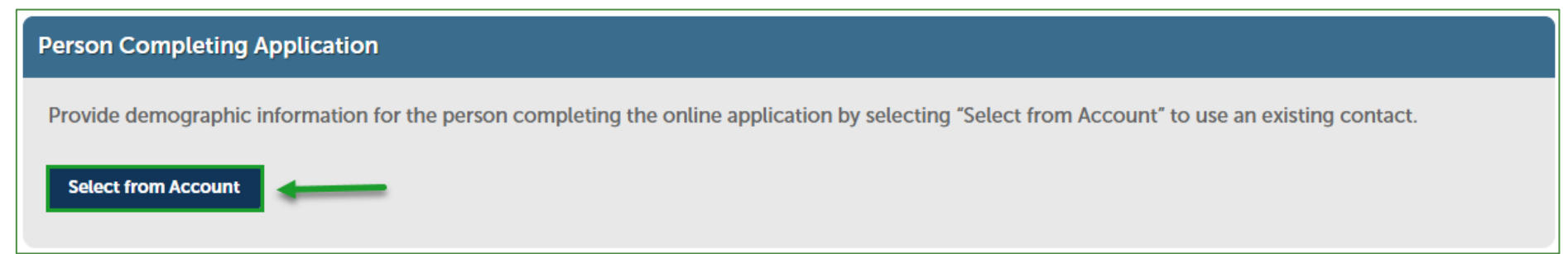

- Select the box for *Mailing Address.*
- Select Continue.

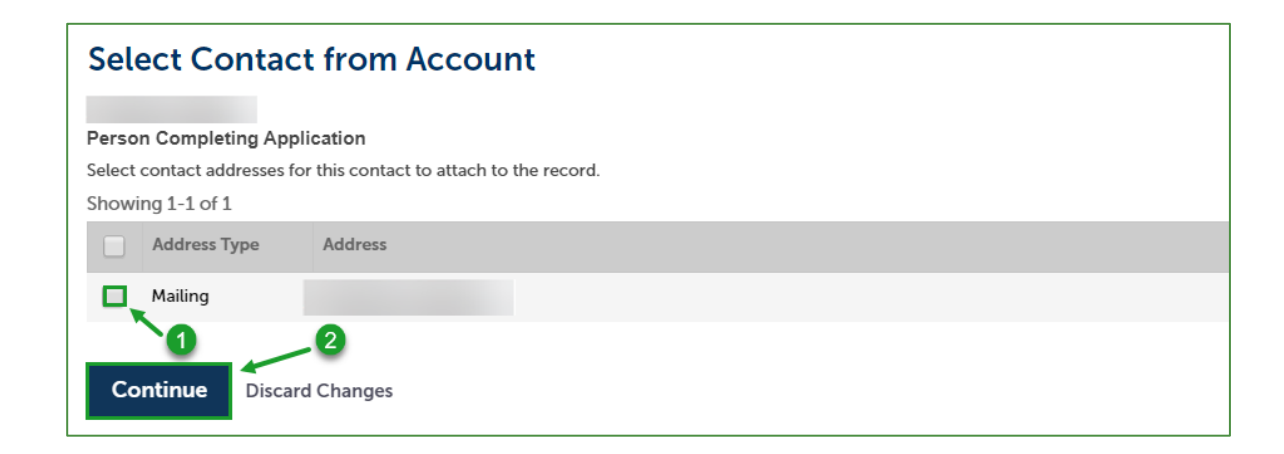

 After entering the demographic information for the Reporting Form applicant and the person completing the application, select *Next*

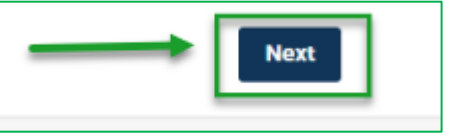

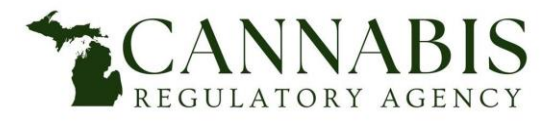

### **Reporting Form Submission - Upload Supporting Documents**

- All applicable items on the checklist are required to be provided at the time of submission.
- Failure to submit any of the applicable checklist items may result in the denial of your reporting form.
- Each document in the checklist must be uploaded individually; documents cannot be combined and uploaded as a single PDF.
- To attach documents, Select *Add* on the attachments page.
- Select *Add* on the file upload pop out window. Please see next page to continue.

| Attachments                                                                                                    |                                                                                                    |       |
|----------------------------------------------------------------------------------------------------|----------------------------------------------------------------------------------------------------|-------|
| Please attach the following documents:                                                                                                    |                                                                                                    |       |
| Required Documents<br>- Reporting Form                                                                                                    |                                                                                                    |       |
| Supporting Documents         The following document categories are available for the licensee's use to supplement what the Criminal Documentation         - Citigation Documentation         - Municipal Denial         - Violation Document         - Eviction Notice         - Regulatory Disciplinary Document         - Floor Plan         - Marijuana Business Location Plan         - Deed/Lease Agreement         - Certificate of Use and Occupancy         - Business Plan         - Insurance Policy | ney are reporting:                                                                                                    |       |
| <ul> <li>Request to Close License</li> <li>Tax Liability and Delinquency Documents</li> </ul>                                                                                                    | File Upload                                                                                                    | ×     |
| *All items on the checklist are required to be provided at the time of submission.<br>The maximum file size allowed is 500 MB.<br>ade:adp:bat;chm;cmd;com;cpl;ce;cheic;hta;htm;html;ins;isp;jar;js;se;lib;lnicmde;mht;mhtml;ms;:msp;mst;pages;php;pif;scr;sct;shb;<br>This application type requires you to submit the following types of documents. Subject to the collected information, you may be require<br>Reporting Form                                                                                | The maximum file size allowed is 500 MB.<br>ade;adp;bat;chm;cmd;com;cpl;exe;helc;hta;htm;html;ins;isp;jar;js;jse;lib;l<br>are disallowed file types to upload. | lnk;r |
| Name Type Size                                                                                                    |                                                                                                    |       |
| No records found.                                                                                                    |                                                                                                    |       |
| Add                                                                                                    |                                                                                                    |       |
|                                                                                                    |                                                                                                    |       |
|                                                                                                    | Continue Add Remove All                                                                                                    |       |
|                                                                                                    | 4                                                                                                    | ÷     |

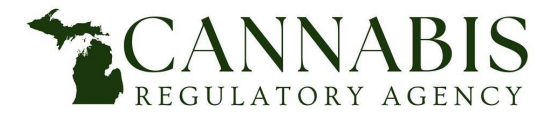

### **Reporting Form Submission - Upload Supporting Documents**

- *Select* and *Open* the file(s) you wish to upload.
  - Attachments should be uploaded in PDF format.
  - Files should be named according to their document type. For example, the Reporting Form PDF should be named "Reporting Form."

| N        | ame                    | Date modified      | Туре            | Size  |                               |
|----------|------------------------|--------------------|-----------------|-------|-------------------------------|
| $\sim 1$ | oday (2)               |                    |                 |       |                               |
| 6        | Criminal Documentation | 9/29/2022 10:39 AM | Kofax Power PDF | 38 KB | ΈB                            |
| 6        | Reporting Form         | 9/29/2022 10:38 AM | Kofax Power PDF | 37 KB | (B                            |
| -        |                        |                    |                 |       |                               |
|          |                        |                    |                 |       |                               |
|          |                        |                    |                 |       |                               |
|          |                        |                    |                 |       |                               |
|          |                        |                    |                 |       |                               |
|          | De                     |                    |                 |       |                               |
|          |                        |                    |                 |       |                               |
|          |                        |                    |                 |       |                               |
|          |                        |                    |                 |       |                               |
|          |                        |                    |                 |       |                               |
|          |                        |                    |                 |       |                               |
|          |                        |                    |                 |       |                               |
| ame:     |                        |                    |                 |       | <ul> <li>All Files</li> </ul> |
|          |                        |                    |                 |       | Open Cancel                   |
|          |                        |                    |                 |       |                               |

• Confirm the file(s) are 100% uploaded and select Continue.

| The maximum file size allowed<br>ade;adp;bat;chm;cmd;com;cpl;<br>are disallowed file types to uplo | is 500 MB.<br>;exe;heic;hta;h<br>ad. | ntm;html;ins;isp;jar;js;jse;lib;lr |
|----------------------------------------------------------------------------------------------------|--------------------------------------|------------------------------------|
| Criminal Documentation.pdf                                                                         |                                      | 100%                               |
| Reporting Form.pdf                                                                                 |                                      | 100%                               |
|                                                                                                    |                                      | B                                  |
| Continue                                                                                           | A-1-1                                | Domovo All                         |

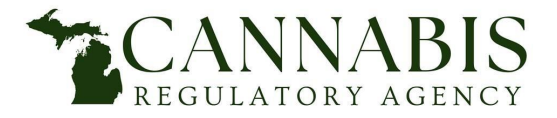

**Reporting Form Submission - Upload Supporting Documents** 

- Select document Type.
  - All documents on the checklist have a corresponding type. You must choose the corresponding document type for each document that is uploaded. For example, when uploading the Criminal Documentation, you must select the "Criminal Documentation" type. If you do not have a corresponding document type for your document, you must use the "Other" type.
- Select Save.
- You must repeat the process depicted for the Reporting Form and for all applicable documents on the checklist.

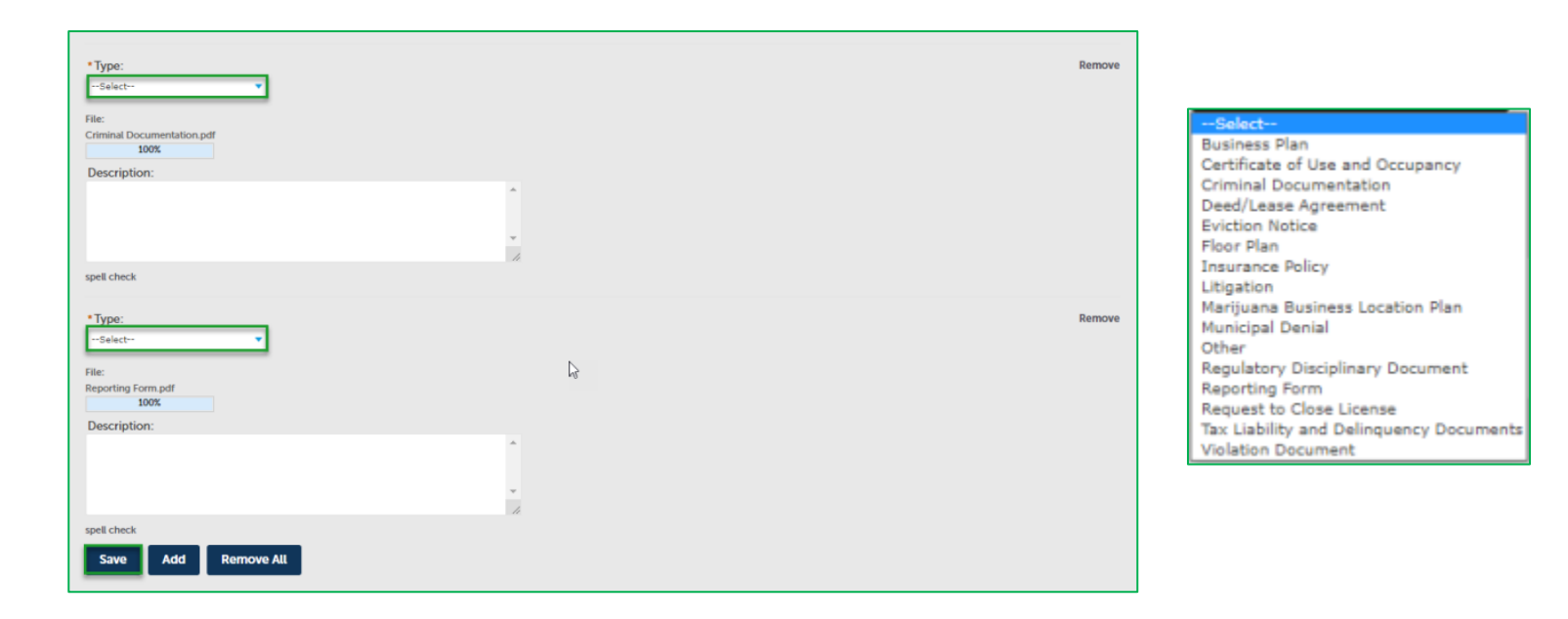

![](_page_29_Picture_0.jpeg)

**Reporting Form Submission - Upload Supporting Documents** 

• After all applicable documents have been uploaded and their corresponding document types have been selected and saved, select *Continue Application*.

| Attachments                                                                                                    |                                                 |                                  |                                                              |                         |  |  |
|----------------------------------------------------------------------------------------------------|-------------------------------------------------|----------------------------------|--------------------------------------------------------------|-------------------------|--|--|
| Please attach the following documents:                                                                                                    |                                                 |                                  |                                                              |                         |  |  |
| Required Documents         - Reporting Form         Supporting Documents         The following document categories are         - Criminal Documentation         - Litigation Documentation         - Municipal Denial         - Violation Document         - Eviction Notice         - Regulatory Disciplinary Document         - Floor Plan         - Marijuana Business Location Plan         - Deed/Lease Agreement         - Certificate of Use and Occupancy         - Insurance Policy         - Request to Close License         - Tax Liability and Delinquency Document         *All items on the checklist are required | ents                                            | p supplement what they           | y are reporting:<br>ybybe;vbs;vxd;wsc;wsf;wsh are disallowed | I file types to upload. |  |  |
| Reporting Form                                                                                                    | types of documents, subject to the collected in | normation, you may be required t | o submit additional documents prior to app                   | roval.                  |  |  |
| Name                                                                                                    | Туре                                            | Size                             | Description                                                  | Action                  |  |  |
| Criminal Documentation.pdf                                                                                                    | Criminal Documentation                          | 37.51 KB                         |                                                              | Actions 🗸               |  |  |
| Reporting Form.pdf Reporting Form 36.40 KB Actions                                                                                                    |                                                 |                                  |                                                              |                         |  |  |
| Add                                                                                                    |                                                 |                                  |                                                              |                         |  |  |
|                                                                                                    |                                                 |                                  |                                                              | Next                    |  |  |

![](_page_30_Picture_0.jpeg)

### **Reporting Form Submission - Application Certification**

- After reviewing the Reporting Form, *Check* the box to electronically sign and file the reporting form thus certifying that the reporting form is true, complete, correct, and that no material information has been omitted.
- Select *Next* to submit the reporting form.

| I certify that I have read and understand the instructions that accompany this application and that the statements made as part of this application are true, complete, and correct and the information has been omitted. By checking the box below, I understand and agree that I am electronically signing and filing this application. | hat no material  | • |
|----------------------------------------------------------------------------------------------------|------------------|---|
| By checking this box, I agree to the above certification.                                                                                                    | Date: 09/29/2022 |   |
|                                                                                                    | Nex              | t |

![](_page_31_Picture_0.jpeg)

Reporting Form Submission - Record Issuance

• The Reporting Form has now been submitted. Retain a copy of the record number.

| Home Medical Facility Licen                                                 | sing Adult-Use Establishment Licensing                              | Complaints & License Maintenance | Registry Cards |          |
|-----------------------------------------------------------------------------|---------------------------------------------------------------------|----------------------------------|----------------|----------|
| Click here to Enter a Compla                                                | aint                                                                |                                  |                |          |
| Reporting Form                                                              |                                                                     |                                  |                |          |
| 1 Demographic<br>Information                                                | 2 Attachments                                                       | 3 Review                         |                | 4 Submit |
| Step 4: Submit                                                              |                                                                     |                                  |                |          |
| Your application has be<br>Please print your record                         | en successfully submitted.<br>d and retain a copy for your records. |                                  |                |          |
| Thank you for using our online services.<br>Your Record Number is RF-000016 | 5.                                                                  | <i>\</i> s                       |                |          |

![](_page_32_Picture_0.jpeg)

### **Reporting Form Submission - Submission Email**

- The person completing the application and the Reporting Form applicant will receive the below email confirming the record was submitted, containing:
  - The Reporting Form number.
  - The Reporting Form name.

![](_page_33_Picture_0.jpeg)

517-284-8599 CRA-Amendments@michigan.gov Michigan.gov/CRA